## Scholarship Application instructions

Looking for the Application?

The MSI Success Scholarship Application is located in the CSUF Student Portal. There are several programs which use the scholarship portal so make sure you click on the appropriate application. Please note that students may be eligible for multiple program and are encouraged to look into the other programs if they are interested. You can access the application through your student portal by clicking on this link, or by navigating through this tutorial.

1.Go to http://www.fullerton.edu , Click on "Students" to log in

2. Type in your username and password, click "Login". If you can not remember your log in info or need help logging in, more info can be found through admissions.

3. Once in your portal click on the search box under your name and search for "scholarships" then click on the app named "Scholarships"

4. This will take you to the Honors & Scholars Program Online Application. Click "Open Scholarship Application" to get started with your application.

5.On the Scholarship Portal there are two active applications. To complete the MSI Success Scholarship Application you must click the first blue box that says "CALIFORNIA STATE **UNIVERSITY - FULLERTON SCHOLARSHIP & AWARD** APPLICATION ".

6. You will be directed to a questionnaire where you must complete every question.

7. The last question will ask "Are you interested in the Male Success Initiative?" and upon answering "yes" you will be able to access the "Male Success Scholarship Application".

## n to CSUF Portal L ogin Q Scholarships Apps People Classes Web Scholarships ☆ Scholarships Getting Started The 2019 Scholarship Application and the Honors and Scholars Program Online Application is now open ne to CSUF Scholarships On-Line. The ap s for the scholarships we offer on campus Questions CALIFORNIA STATE UNIVERSITY - FULLERTON SCHOLARSHIP & AWARD APPLICATION Due Date: 4/15/2019 11:59:00 structions: To be considered for sch riteria for the specific scholarships you are interested in. It is important that yo on prior to the deadlines listed. Note: Each donor reserves the right to adjust or cancel scholarships and awa changes in availability of funds.

itions (2)

Yes 
No

Are you partici

Are you partici Yes 
No Are you activel

⊖Yes ⊖No Are you inte

Yes No Do you h